## How to Schedule Visitor Permit

Lot into url: <a href="https://pabc.myparkinginfo.com/cws/">https://pabc.myparkinginfo.com/cws/</a>

Enter your Drivers License and Password, click Login

| PARKING<br>OF BALTMORE CITY<br>AUTHORITY |                                                                                                    | English 💌 |
|------------------------------------------|----------------------------------------------------------------------------------------------------|-----------|
|                                          | Access Permit Holder Account Sign in using your registered account. Drivers License 55577788 Password |           |
|                                          | Login Trouble signing in?<br>Don't have an account? Sign Up!                                          |           |

### **Click Schedule**

| E                                        | PAR<br>PALTI         | NORE CITY Permits Message Ce                                                             | enter Transactions         | 7                       | English 🔻 Mary Smith 🔻 |
|------------------------------------------|----------------------|------------------------------------------------------------------------------------------|----------------------------|-------------------------|------------------------|
| Permits                                  | + Add                |                                                                                          |                            |                         |                        |
| Number                                   | 1↓ Status            | †↓ Туре                                                                                  | 1↓ Vehicle(s)              | Validity                | 11                     |
| 00138                                    | Active               | Residential Visitor Permit                                                               |                            | 01/15/2020 - 01/14/2021 | i Details 🗮 Schedule   |
| Showing 1 to                             | 1 of 1 entries       |                                                                                          |                            |                         | Previous 1 Next        |
| enter the                                | e visitor ve         | Chicle information click                                                                 | Center Transaction         | s 🗎 🖬                   | 🕨 English 👻 Mary Smith |
| Permit<br>Use this page<br>Note: When so | to review your sche  | e + Add<br>aduled vehicles for this permit.<br>you must use a date range between January | 15, 2020 and January 14, 3 | 2021.                   |                        |
| Resider                                  | ntial Visito         | r Permit                                                                                 |                            |                         |                        |
| RPP Visitor Pe                           | ermit Permits are va | alid from 12/1/2019 to 11/30/2020                                                        |                            |                         | Show Expired           |

To add Vehicles click + Add

| Schedule Vehicle           | Select<br>Calendar<br>to<br>schedule |
|----------------------------|--------------------------------------|
| Vehicle: 🕇 Add             | From: date and time                  |
| Ann's Blue Toyota (999 🔻   | 01/15/2020 12:35 рг 🗯                |
|                            | То:                                  |
| Using <b>1</b> of 365 days | 01/15/2020 12:50 pm  🗮               |
| Close Save                 |                                      |

Save

Close

Enter Nickman and vehcile information, click Save

| Vehicle Details  | ×          |
|------------------|------------|
| Nickname:        | Туре:      |
| Mike's Blue Ford | Guest •    |
| License Plate:   | State:     |
| 888777           | Maryland • |
| Make:            | Color:     |
| FORD •           | Blue       |
|                  |            |

# Click Edit to change the date and time of a scheduled Visitor Permit or Remove to delete a scheduled Visitor Permit

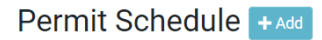

Use this page to review your scheduled vehicles for this permit. Note: When scheduling a vehicle you must use a date range between January 15, 2020 and January 14, 2021.

#### **Residential Visitor Permit**

RPP Visitor Permit Permits are valid from 12/1/2019 to 11/30/2020

| Calendar               |                 |                     |                     |            |                 | Show Expired                                                               |
|------------------------|-----------------|---------------------|---------------------|------------|-----------------|----------------------------------------------------------------------------|
| Vehicle ↑↓             | License Plate 👔 | Start ↑↓            | End ↑↓              | Added By   | Last Update 🛛 🗎 |                                                                            |
| Ann's Blue Toyota      | 999777          | 01/17/2020 10:35 AM | 02/01/2020 12:00 AM | Mary Smith | 01/15/2020      | ✓ Edit math display="block">math display="block">math display="block" Edit |
| Mike's Grey Ford       | 777888          | 01/16/2020 11:35 AM | 01/16/2020 12:35 PM | Mary Smith | 01/15/2020      | ✓ Edit m Remove                                                            |
| Mike's Blue Ford       | 888777          | 01/15/2020 12:35 PM | 01/15/2020 12:50 PM | Mary Smith | 01/15/2020      | ✓ Edit m Remove                                                            |
| Showing 1 to 3 of 3 en | tries           |                     |                     |            |                 |                                                                            |

Back

The Visitor Permit Schedule can be viewed in the list or on a Calendar, select Calendar to view

|                                                       | PARKING                                                 | Permits Message Cent                               | ter Transactions         |            | 📜 🚺 Eng       | jlish ▼ Mary Smith ▼ |
|-------------------------------------------------------|---------------------------------------------------------|----------------------------------------------------|--------------------------|------------|---------------|----------------------|
| Permit Sche                                           | edule + Add                                             |                                                    |                          |            |               |                      |
| Use this page to review yo<br>Note: When scheduling a | our scheduled vehicles for<br>vehicle you must use a da | r this permit.<br>ate range between January 15, 20 | 20 and January 14, 2021. |            |               |                      |
| Residential Vi                                        | sitor Permit                                            |                                                    |                          |            |               |                      |
| RPP Visitor Permit Permit                             | s are valid from 12/1/201                               | 19 to 11/30/2020                                   |                          |            |               |                      |
| Calendar                                              |                                                         |                                                    |                          |            |               | Show Expired         |
| Vehicle 1                                             | License Plate 👔                                         | Start ↑↓                                           | End 🏦                    | Added By   | Last Update 🏢 |                      |
| Ann's Blue Toyota                                     | 999777                                                  | 01/17/2020 10:35 AM                                | 02/01/2020 12:00 AM      | Mary Smith | 01/15/2020    | 🖋 Edit 🛛 🗰 Remove    |
| Mike's Grey Ford                                      | 777888                                                  | 01/16/2020 11:35 AM                                | 01/16/2020 12:35 PM      | Mary Smith | 01/15/2020    | 🖋 Edit 🛛 💼 Remove    |
|                                                       |                                                         | 01/15/2020 12:25 PM                                | 01/15/2020 12:50 PM      | Mary Smith | 01/15/2020    | 🖋 Edit 🗴 🟛 Remove    |
| Mike's Blue Ford                                      | 888///                                                  | 01/13/2020 12.33 FW                                | 01/10/2020 12:001 1      | wary onnan | 01/13/2020    |                      |

### Residential Visitor Permit

RPP Visitor Permit Permits are valid from 12/1/2019 to 11/30/2020

List

Show Expired

Showing 1 to 3 of 3 entries

| Sun           | Mon | Tue | Wed                          | Thu                   | Fri                           | Sat              |
|---------------|-----|-----|------------------------------|-----------------------|-------------------------------|------------------|
| 29            |     | 31  | 1                            | 2                     | 3                             | 4                |
| 5             | 6   | 7   | 8                            | 9                     | 10                            | 11               |
| 12            | 13  | 14  | 15<br><b>12:35 PM</b> Mike's | 16<br>11:35 AM Mike's | 17<br><b>10:35 AM</b> Ann's B | 18<br>lue Tovota |
|               |     |     |                              |                       |                               |                  |
| 19            | 20  | 21  | 22                           | 23                    | 24                            | 25               |
| s Blue Toyota |     |     |                              |                       |                               |                  |
|               |     |     |                              |                       |                               |                  |
| 26            | 27  | 28  | 29                           | 30                    | 31                            | 1                |
| s Blue Toyota |     |     |                              |                       |                               |                  |
|               |     |     |                              |                       |                               |                  |
| 2             | 3   | 4   | 5                            | 6                     | 7                             |                  |